## How to Create Favorite Lab Panels

07/24/2024 4:45 pm EDT

If you are a provider who orders the same bundle of tests frequently and is looking for a way to order more efficiently, then you will benefit from creating panels of your favorite tests to make ordering faster.

1. Log in to your DrChrono account and open a patient chart. From the menu bar on the left click on Lab Orders.

| Schedule Clinica   | l Pati | ents Reports | Billing  | Account        | Hel   | p 🖁         | X                   |          |                                                                       |
|--------------------|--------|--------------|----------|----------------|-------|-------------|---------------------|----------|-----------------------------------------------------------------------|
| Clinical Dashboard |        | Importan     | t Inform | aation         |       |             |                     |          |                                                                       |
| Documents          |        | importan     | t mom    | lation         |       |             |                     |          |                                                                       |
|                    |        |              | I        | Primary Prov   | ider  | Dan         |                     | *        | )                                                                     |
| Eligibility        |        |              |          | Sta            | atus  | Active      |                     | \$       | )                                                                     |
| Tasks              | 0      |              |          |                | Title |             |                     |          | e.g. Mr, Mrs, Ms                                                      |
| Problem List       | 0      |              |          | First Na       | ame   | Test        |                     |          |                                                                       |
| Medication List    | 0      |              |          | Nick Na        | ame   |             |                     |          |                                                                       |
|                    | •      |              |          | Middle Na      | ame   |             |                     |          |                                                                       |
| Send eRx           |        |              |          | Last Na        | ame   | Test        |                     |          |                                                                       |
| Allergy List       | 0      |              | Prev     | /ious/Birth Na | ame   |             |                     |          |                                                                       |
| Drug Interactions  | 0      |              |          | S              | uffix |             |                     |          | e.g. I, II, III, IV, Jr, Sr                                           |
| CQMs               |        |              | Pat      | tient Chart Ph | noto  | Choose File | No file chosen      |          | Will be attached to patient's chart on iPad EMR.                      |
| Intake Data        |        |              |          | Home Ph        | one   |             |                     |          | )                                                                     |
| Lab Orders         |        | -            |          | Cell Ph        | one   |             |                     |          | Required for SMS/Text. Click here to verify cell phone for US patient |
|                    |        |              | I        | Disable SMS    | /Txt  | Disable a   | II SMS/Txt messages | s for th | is user.                                                              |

2. In the following screen click on the green **+ New Order** button then choose Labcorp or Quest from the dropdown menu.

| Schedule Clinical Patie         | nts Reports Billing Account Help 🐺 🔀                                                                 | Search                             | ⊡≡+                        |
|---------------------------------|----------------------------------------------------------------------------------------------------|------------------------------------|----------------------------|
| + Add new patient               | Test Test (Male   1 year, 10 months old   March 26, 2018)                                            |                                    | TETE000002                 |
| Demographics                    | Phone: Email: @drchrono.com Date Added: M<br>Address: No address on file Last Scheduled Appt: N      | March 26, 2018<br>Mon Dec 31, 2018 |                            |
| Appointments Clinical Dashboard | CDS:         Patient must have documented medications         Patient must have documented allergies |                                    |                            |
| Documents                       | New Referral Fax Demographics                                                                        | Vitals + Schedul                   | e New Appointment          |
| Eligibility                     | Manage Lab Orders                                                                                    |                                    | + New order 🗸              |
| Problem List 0                  |                                                                                                    |                                    | Manual Entry<br>Sample Lab |
| Medication List 0               |                                                                                                    |                                    | LabCorp                    |
| Send eRx Allergy List           |                                                                                                    |                                    |                            |
| Drug Interactions 0             |                                                                                                    |                                    |                            |

3. Fill out and make selections in the required fields marked with red asterisks.

| Schedule Clinical Patients | s Reports Billing Ac    | sount Help 🛊 🔀                                                                                                    | Search                                 | ⊠≡+       |
|----------------------------|-------------------------|----------------------------------------------------------------------------------------------------|----------------------------------------|-----------|
| Medication List            |                         |                                                                                                    |                                        |           |
| Send eRx                   | Bill to *               | Patient         Doctor         Insurance         A BILLING WARNING: Missing Date of Birth for patient                                                |                                        |           |
| Allergy List               | ICD-10 codes *          | Select ICD-10 codes                                                                                                    |                                        |           |
| Drug Interactions 0        | Order-wide inform       | tion                                                                                                    |                                        |           |
| CQMs                       |                         |                                                                                                    |                                        |           |
| Intake Data                | Notes to lab            |                                                                                                    |                                        |           |
| Lab Orders                 | Notes to tab            |                                                                                                    |                                        |           |
| Immunizations              | Reminder Time           | 12h         24h         3d         7d         2w         Other (hours)         If results are not received within this time period, we'll send you a | reminder to follow up with the patient |           |
| Growth Charts              | Send to Patient Service | 0                                                                                                    |                                        |           |
| onpatient Access           | Collection date/time t  | 10/11/2010                                                                                                    |                                        |           |
| Education Resources        | Collection date/time    |                                                                                                    |                                        |           |
| Communication              | lests                   |                                                                                                    |                                        |           |
| Family History             |                         |                                                                                                    |                                        |           |
| Imaging Orders             | Test *                  | +                                                                                                    |                                        | ×         |
| Feedback Support 📝         |                         |                                                                                                    | Prac                                   | tice Chat |

## 4. In order to create a favorites panel, you will need to select the tests first.

| Lab Orders          | Collection date/time * | 02/21/2020 01:08 PM            |                  |
|---------------------|------------------------|--------------------------------|------------------|
| Immunizations       | Tests                  |                                |                  |
| Growth Charts       |                        |                                |                  |
| onpatient Access    | Test *                 | 000794 - CBC/D/Pit+PT          | ×                |
| Education Resources |                        |                                |                  |
| Communication       | Test *                 | 297259 - BMP7                  | ×                |
| Family History      | Fasting Flag           | No                             |                  |
| Imaging Orders      |                        |                                |                  |
| Implantable Devices | Toot *                 | 009160 Rote Strep Co A Culture | ×                |
| App Directory       | lest                   |                                |                  |
| Health Gorilla      | Source                 | Throat                         |                  |
| Physitrack          |                        |                                |                  |
| Collectly           |                        |                                |                  |
| OutcomeMD           |                        | Send order                     | Add another test |
| HealthFeed          |                        |                                |                  |

## 5. Then scroll up and select the **Save to Favorites** button.

| Patients | Reports Billing                                       | Account Help       | * ×                                          |                     |                                        | Search                                               | ⊵• ≡+                |
|----------|-------------------------------------------------------|--------------------|----------------------------------------------|---------------------|----------------------------------------|------------------------------------------------------|----------------------|
|          |                                                       | Phone:<br>Address: | Missing<br>2722 Dream Rd<br>Nelly , MD 99999 | Email: Missing      | g<br>Last<br>Next                      | Date Added: Ju<br>Scheduled Appt:<br>Scheduled Appt: | ne 5, 2019           |
|          |                                                       | CDS:               | Patient must have docu                       | umented medications | Patient must have documented allergies | Adult Immunization S                                 | chedule Age: 19-21   |
|          | New Referral                                          | ax Demographics    | Print Demographics                           |                     |                                        | Vitals + Sched                                       | lule New Appointment |
| 0        | LabCorp<br>* <sub>Required</sub><br>Billing informati | ← Back             | Office: Facility 1                           |                     | Save to Favorites 🔺 Load a Favorite    | Edit LabCor                                          | b: 247605            |

**Note:** When you save a lab panel to your favorites, ICD-10 codes are not included. Since each patient's unique ICD-10 codes are pre-populated on the order screen, only panels are included with favorites.

6. The next screen will ask for you to name this panel.

| nepons binny A             |                        |                       |                   |                                                             |                                                       |   |
|----------------------------|------------------------|-----------------------|-------------------|-------------------------------------------------------------|-------------------------------------------------------|---|
|                            | Save to Favorites      |                       | ×                 |                                                             |                                                       |   |
|                            | Favorite name:         | Sick Visit Test Panel | Save to Favorites | Date Added:<br>Last Scheduled Appt:<br>Next Scheduled Appt: | July 17, 2019<br>Fri Feb 21, 2020<br>Wed Mar 11, 2020 |   |
| ✓ onpatient access enables | abled New Referral Fax | Constraint Demo       | graphics          | Vitals                                                      |                                                       |   |
| LabCorp                    | ← Back Office: Facilit | y 1 🔶 S               |                   | oad a Favorite 🔻 🖋 Edir                                     |                                                       | • |

7. You have now created a favorite panel. When you order for the next patient all you have to do is select **Load a Favorite** button and select the panel you just created.

| Documents         | abCorp Office: Facility 1                                                                        | Corp: 247605                 |
|-------------------|--------------------------------------------------------------------------------------------------|------------------------------|
| Eligibility       |                                                                                                  |                              |
| Tasks 6           | * Required 11                                                                                    | 1064 : Panel 2               |
| Problem List 14   | Billing information                                                                              | 1088 : Sick Visit Test Panel |
| Medication List 3 |                                                                                                  |                              |
| Send eRx          | Bill to * Patient Doctor Insurance                                                               |                              |
| Allergy List 2    | ICD-10 codes *                                                                                   |                              |
| Drug Interactions | × Pain of right shoulder blade (finding) × Muscle weakness (finding)                             |                              |
| CQMs              | × Osteoarthritis of right acromioclavicular joint (disorder)                                     |                              |
| Intake Data       | × Pain of bilateral upper limbs (finding) × Diabetes mellitus type 2 (disorder)                  |                              |
| Lab Orders        | Other holopanic scolosis, cervical region     Other spondylosis with myelopathy, cervical region |                              |

If you'd like to remove one of the tests from the panel click on the "red X" to the right.

| Lab Orders          | Collection date/time * | 02/21/2020 01:08 PM         |
|---------------------|------------------------|-----------------------------|
| Immunizations       | Tests                  |                             |
| Growth Charts       |                        |                             |
| onpatient Access    | Test *                 | 000794 - CBC/D/Pit+PT +     |
| Education Resources |                        |                             |
| Communication       | Test *                 | 297259 - BMP7 *             |
| Family History      | Fasting Flag           | No                          |
| Imaging Orders      |                        |                             |
| Implantable Devices | Test *                 |                             |
| App Directory       | iest "                 |                             |
| Health Gorilla      | Source                 | Throat                      |
| Physitrack          |                        |                             |
| Collectly           |                        |                             |
| OutcomeMD           |                        | Send order Add another test |
| HealthFeed          |                        |                             |

Any favorites panel will be accessible for you to use with all your patients. Additionally, each provider is given the ability to create their own favorite panels.